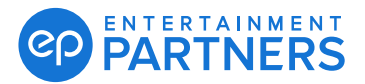

## Multi-factor Authentication: Self-Service Reset

Need to permanently reset your MFA because you lost your device or deleted or updated your authentication app? This guide covers how to do a self-service MFA reset.

**Note:** You do not need to contact your administrators or Entertainment Partners Support for an MFA reset with this self-service reset.

#### How to Reset MFA

If you need an MFA passcode, sign in to your EP Products with your user name (email address) and password then follow the steps below.

If you just need a one-time temporary passcode (forgot your device at home, etc.) <u>click here</u> for directions.

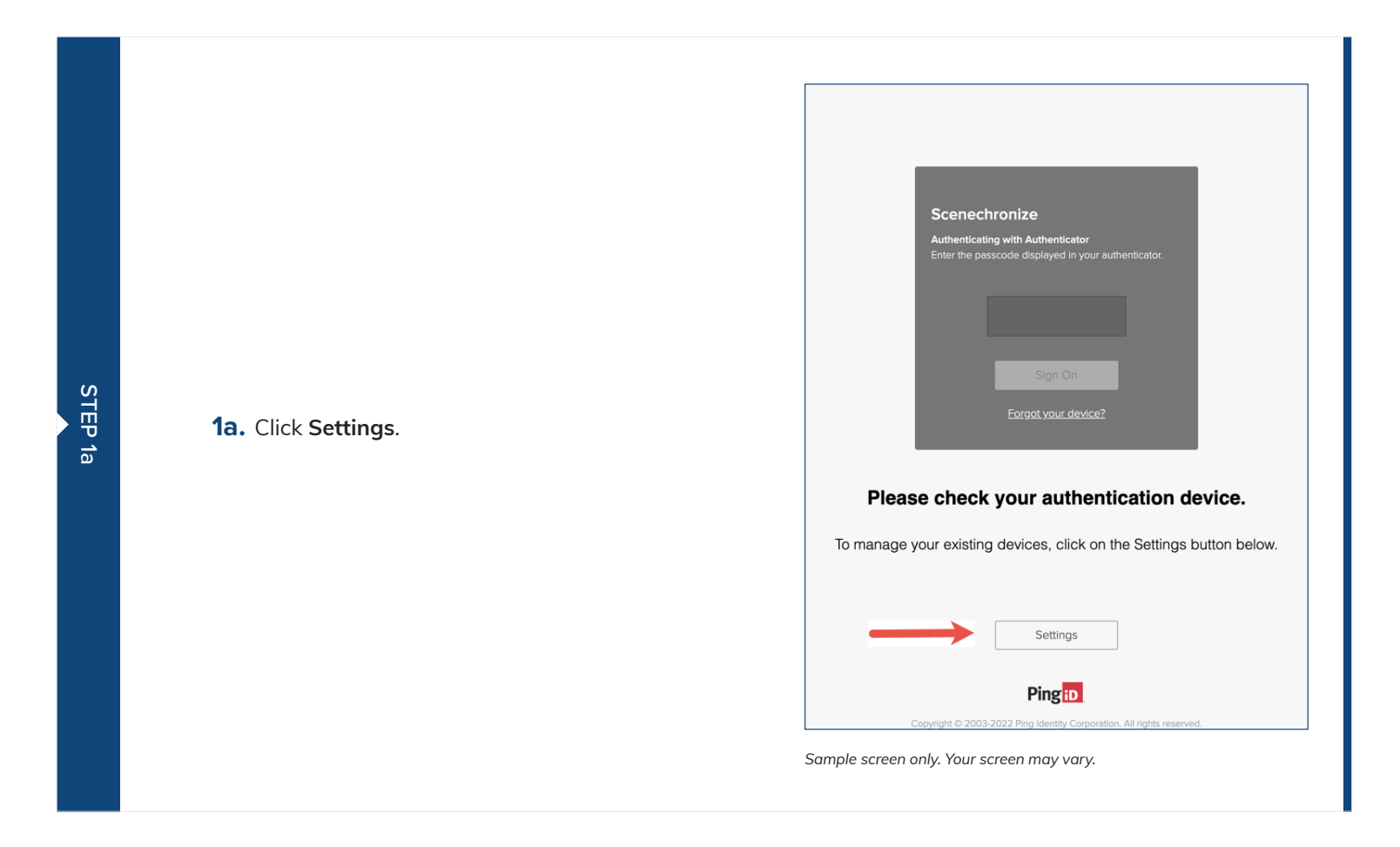

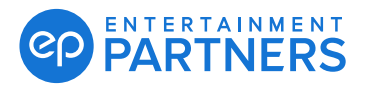

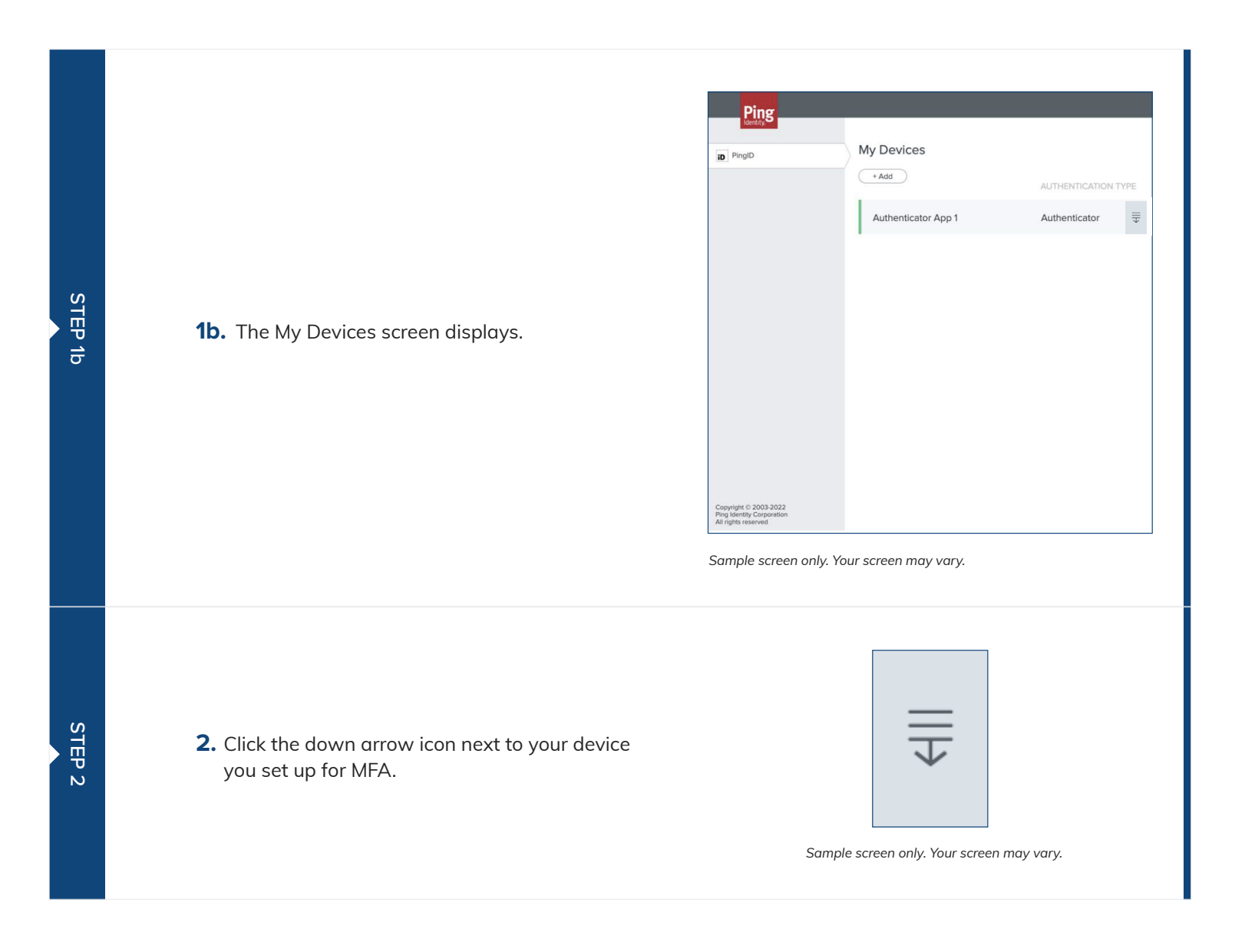

### PARTNERS PARTNERS

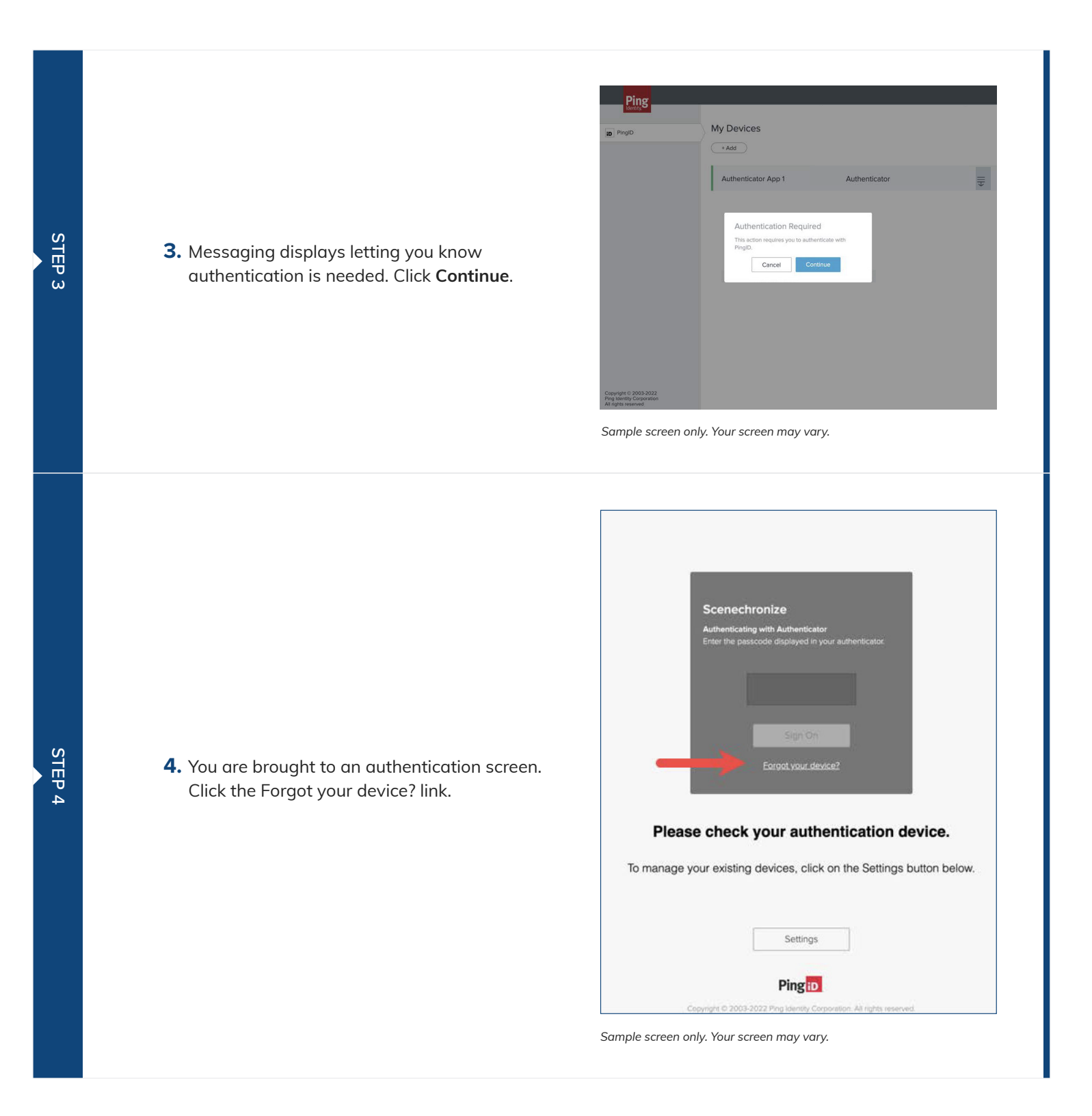

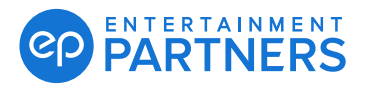

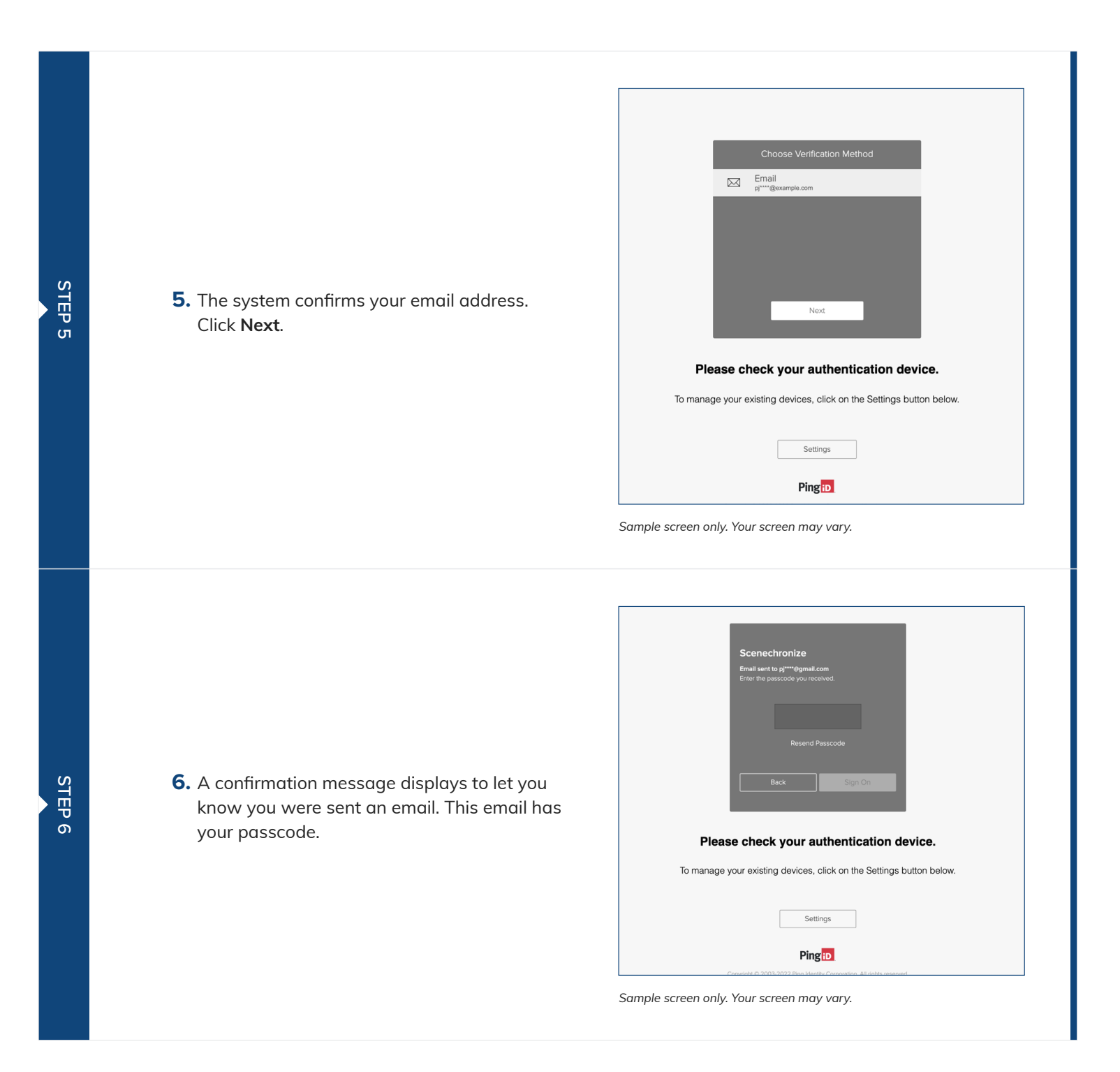

#### PARTNERS PARTNERS

## Multi-factor Authentication: Self-Service Reset

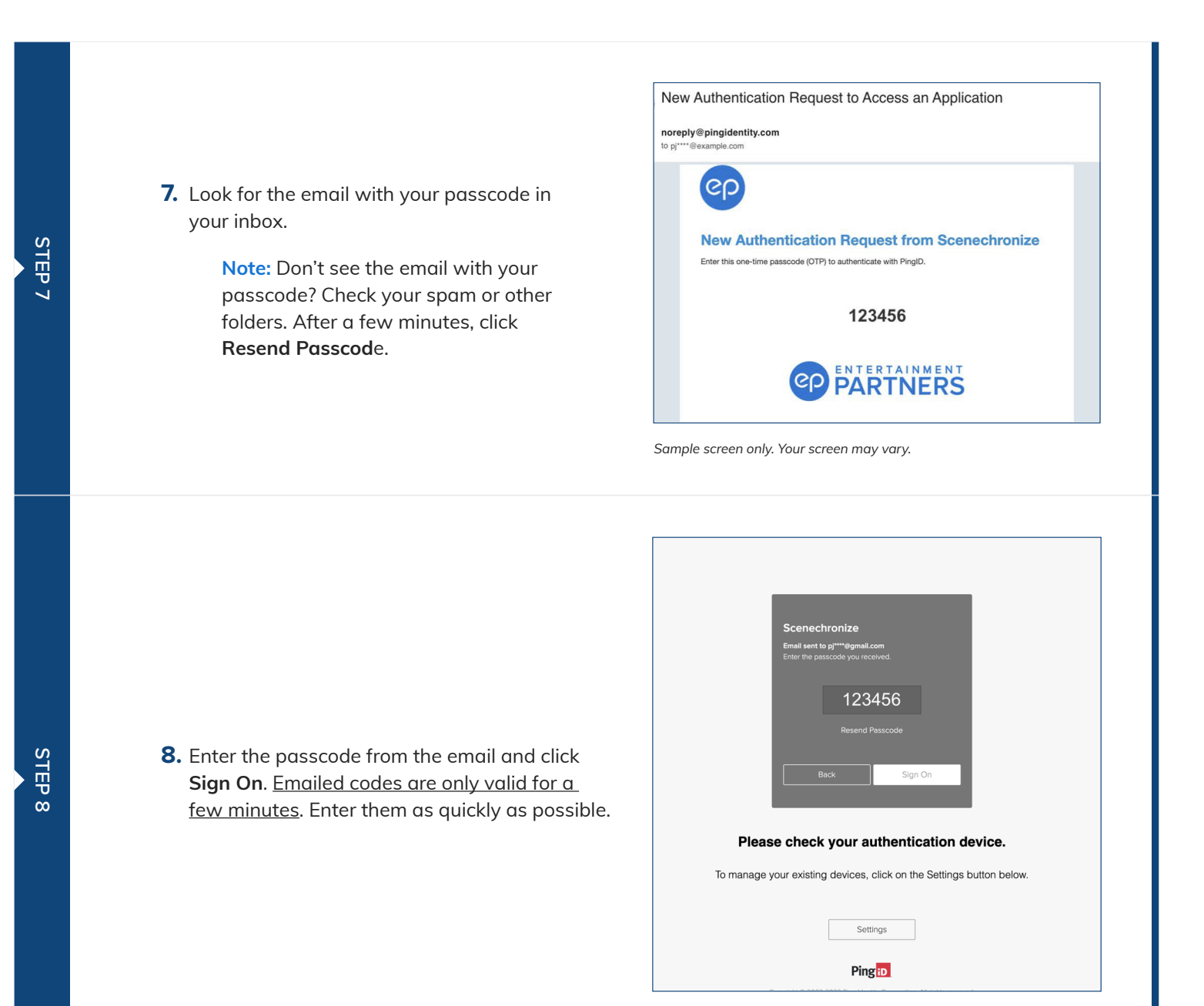

Sample screen only. Your screen may vary.

### PARTNERS PARTNERS

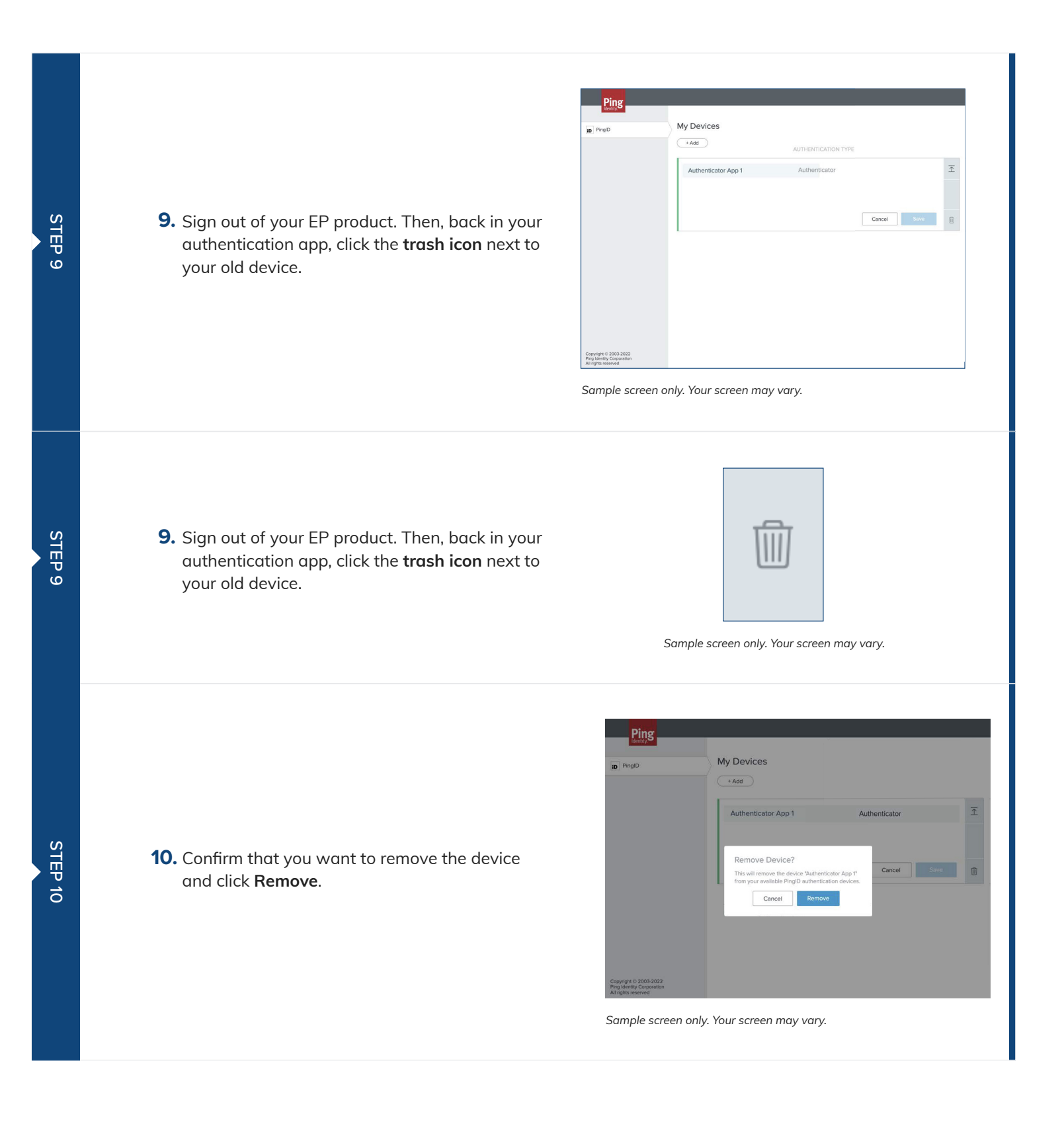

### PARTNERS PARTNERS

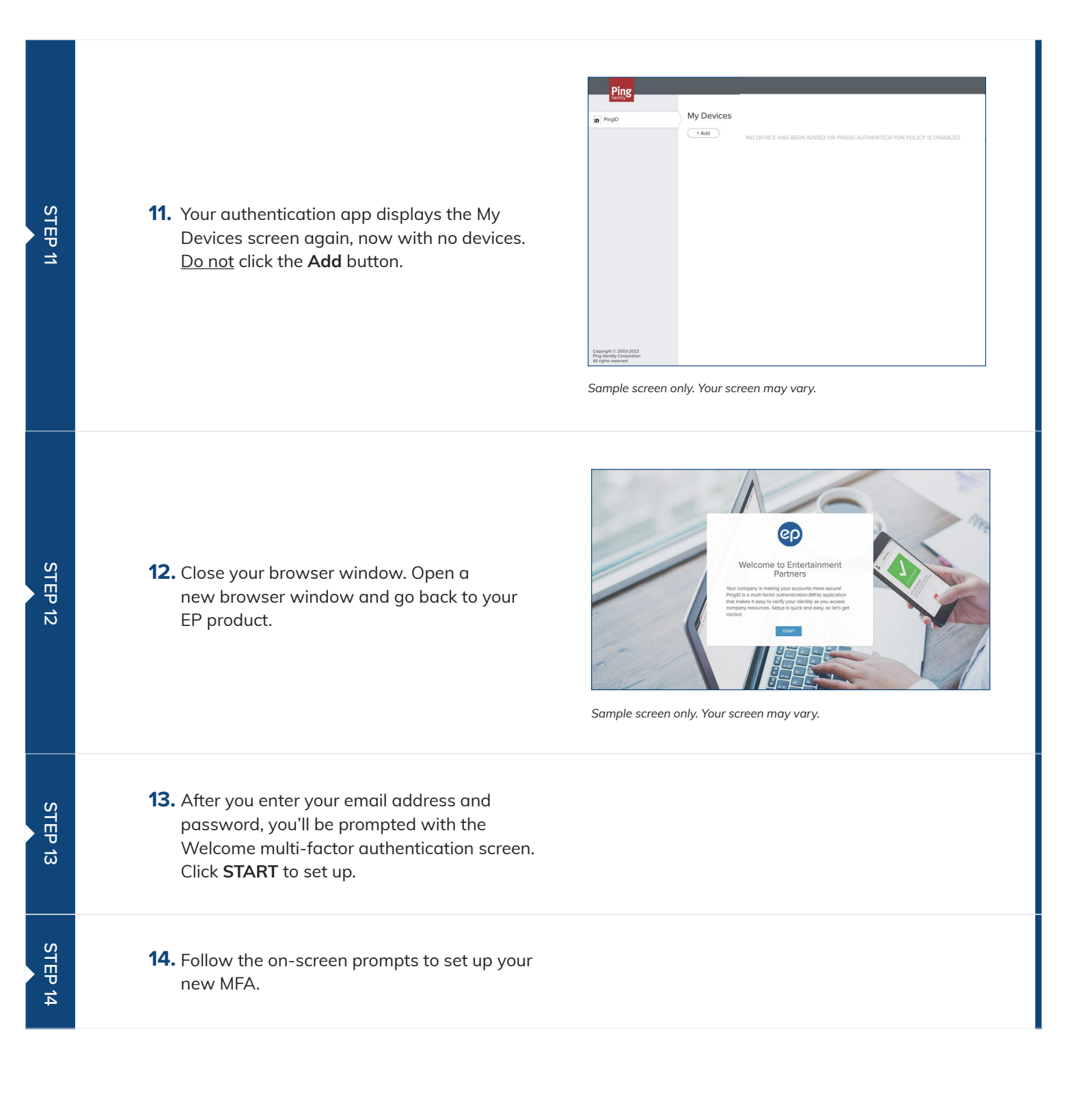